## Gamli pósturinn sóttur úr Zimbra

Hægt er með tiltölulega einföldum hætti að sækja gamla póstinn sinn úr pósthólfinu á Zimbraþjóninum. Petta er gert í gegnum vefviðmótið á Office365 — https://outlook.office365.com — og þar er farið í tannhjólið uppi til hægri og smellt á "Valkostir".

| Outlook                                                 | Calendar   | People     | Newsfeed | SkyDrive     | Sites |                                                                                                    | Guðjón H. Hauksson 👻 🍄                 |
|---------------------------------------------------------|------------|------------|----------|--------------|-------|----------------------------------------------------------------------------------------------------|----------------------------------------|
| Guðjón H. Hauksson<br>fim. 14.11.2013 12:40<br>Takk :o) |            |            |          |              |       | Uppfæra<br>Stilla sjálfvirka svörun<br>Stillingar birtingar<br>Hafa umsjón með forritum<br>Stillingar vinnslu utan nets |                                        |
| 0                                                       | fim. 14.11 | 2013 12:07 |          | <b>←</b> SVA | RA    | K SVARA                                                                                                    | ÖL<br>Valkostir<br>Office 365 settings |

Valkostir leiða mann inn á síðu sem býður upp á að stjórna heilmiklu sem varðar tölvupóstinn. Þarna er hægt að setja upp sjálfvirka undirskrift, sjá hvaða póstlistum maður tilheyrir, hægt að setja upp

póstreglur (t.d. að láta allan póst frá einhverjum fara beint í sérstaka undirmöppu) og ýmislegt fleira.

En það sem málið snýst um núna er að sækja gamla póstinn inn í nýja pósthólfið. Þetta er gert út frá forsíðu valkostanna á tenglinum "tengdir reikningar".

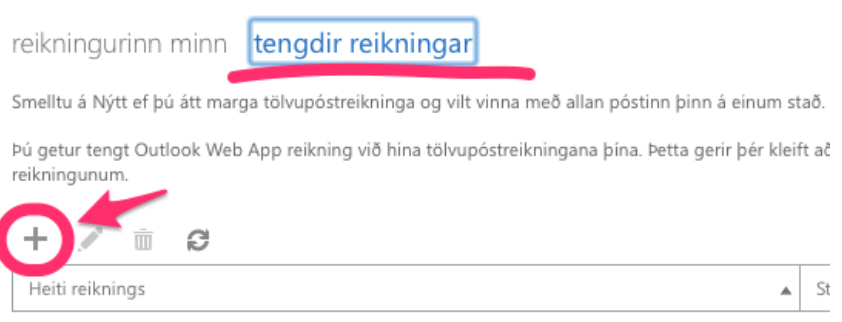

Hjálp

Það eru engin atriði til að birta í þessu yfirliti.

Þegar síðan "tengdir reikningar" birtist er smellt á plúsinn og nauðsynlegar upplýsingar settar inn í

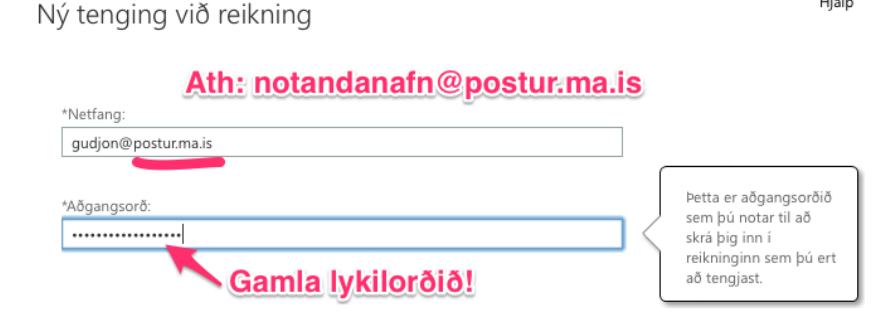

reitina. Athugið að þarna setjið þið ekki netfangið ykkar óbreytt heldur þarf endingin að vera @postur.ma.is og lykilorðið sem þið notið er gamla MAlykilorðið ykkar.

Þegar þetta er komið er smellt á reitinn "Áfram" og ef allar upplýsingar eru réttar kemur

upp staðfesting á því að pósthólfin séu nú samtengd og um leið fer gamli pósturinn að detta inn í það nýja.